# 14~18ページの マイナポータルを使用した 操作は行わないでください

高等学校等就学支援金オンライン申請システム e-Shien 申請者向け利用マニュアル

② 新規申請編

入学・転入時等に、「意向登録」「受給資格認定申請」を行うための専用マニュアルです。

2023年11月 文部科学省

### 目次

このマニュアルでは、高等学校等就学支援金(以下、就学支援金)に 関する手続を、生徒がe-Shienで行うための手順について説明します。

▶ マニュアルは次の7つに分かれており、本書は「②新規申請編」です。

- ① 共通編
  - ・・・e-Shienの概要や操作方法を説明します。
- ② 新規申請編
  - ・・・「意向登録」「受給資格認定申請」について説明します。 入学・転入時や、新たに就学支援金の申請を行う際に参照してください。
- ③ 継続届出編
  - ・・・「継続意向登録」「収入状況届出」について説明します。 毎年7月頃、就学支援金の継続に関する手続を行う際に参照してください。
- ④ 変更手続編
  - ・・・「保護者等情報変更届出」「支給停止申出」「支給再開申出」について 説明します。保護者に変更があった際や、休学により就学支援金の受給 を一時停止する際や、復学により就学支援金の受給を再開する際に参 照してください。
- ⑤ 家計急変·新規申請編
  - ・・・「意向登録」「受給資格認定申請(家計急変)」について説明します。 就学支援金を受給していない状態で家計急変支援の申請を行う際に参 照してください。
- ⑥ 家計急変·継続届出編
  - ・・・「継続意向登録」「収入状況届出」「継続審査(1月)」について 説明します。毎年1月、7月頃、家計急変支援による高等学校等就学 支援金の継続に関する手続きを行う際に参照してください。
- ⑦ 家計急変·変更手続編
  - ・・・「保護者等情報変更届出(家計急変)」「支給停止申出」 「支給再開申出(家計急変)」について説明します。就学支援金を 受給している状態で、家計急変理由が生じた際や、家計急変支援を受 けており保護者等情報に変更が生じた際や、休学時に家計急変支援の 一時停止を行う際や、復学時に家計急変支援の申請を行う際などに参 照してください。

### 目次

▶ 本書(②新規申請編)の内容は、以下のとおりです。

| <ol> <li>1. 受給資格認定申請の流れ ・・・・・・・・・・・・・・</li> <li>2. 操作説明</li> </ol> | <u>P.4</u> |
|--------------------------------------------------------------------|------------|
| $2-1$ e-Shien $\Box \Box J J J$                                    | P 5        |
| 2-2. 申請をする意思が「ある or ない」の意向を登録する・・                                  | P.6        |
| 2-3. 受給資格認定の申請をする ・・・・・・・・・・・                                      | P. 8       |
|                                                                    |            |

※本文中の画面表示は、令和5年11月現在のものです。

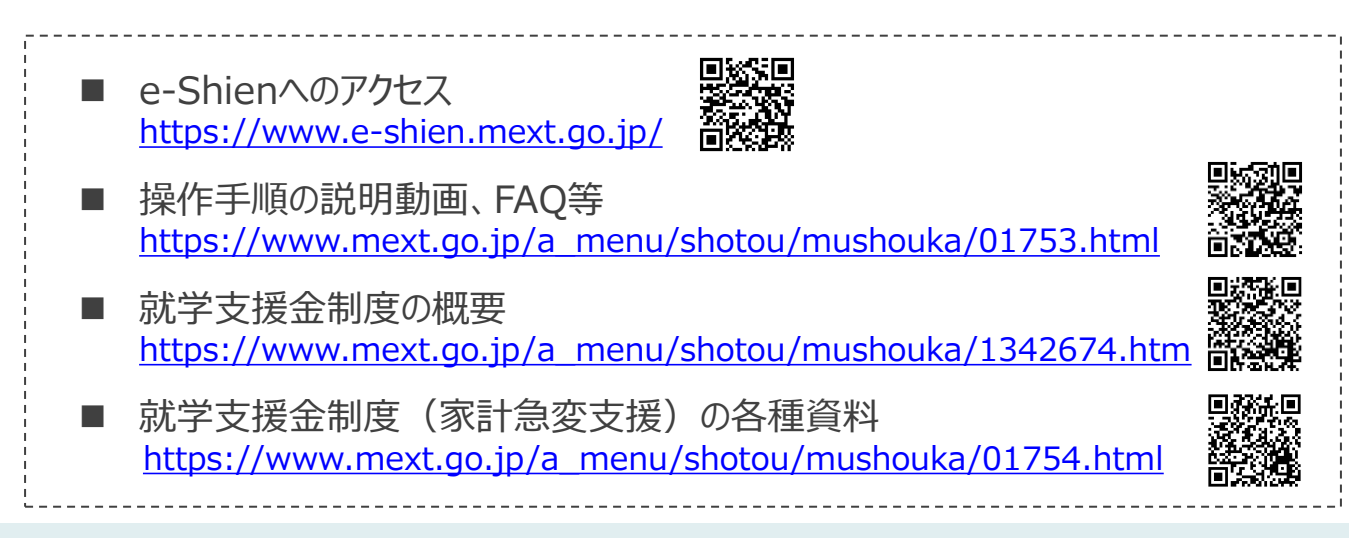

### 1. 受給資格認定申請の流れ

e-Shienを利用した受給資格認定申請の流れは以下となります。 (①共通編マニュアルの4ページと同じ記載です。)

受給資格認定の申請 (4月の入学時・転入時等)

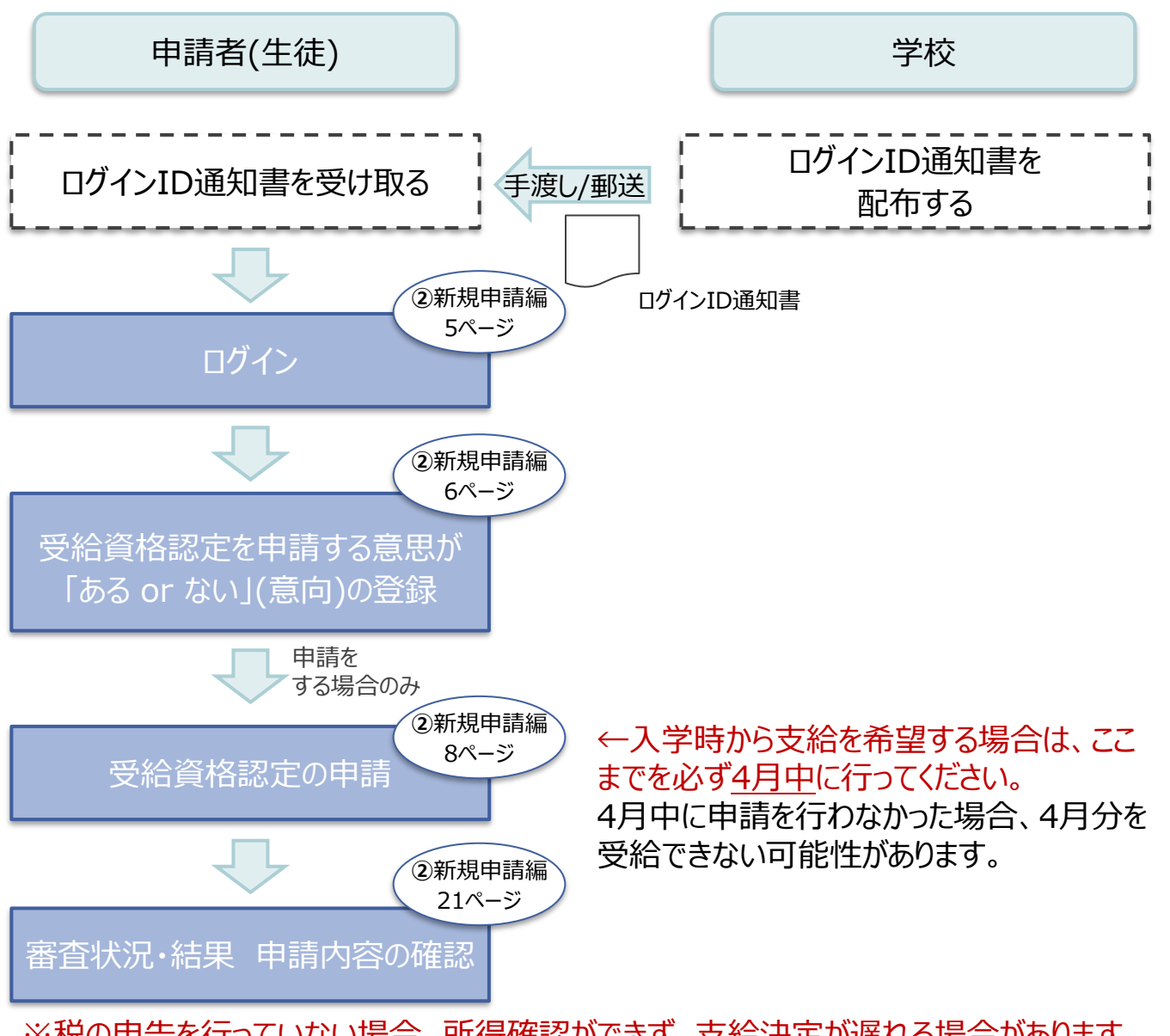

※税の申告を行っていない場合、所得確認ができず、支給決定が遅れる場合があります。 必ず事前に申告手続をお願いします。(ただし、控除対象配偶者、生活扶助受給者 等は、税の申告をしていなくても就学支援金の審査が可能です。)

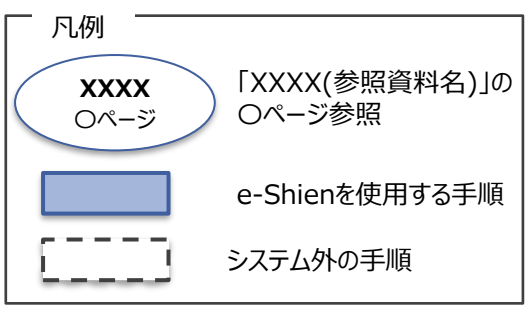

## 2. 操作説明 2-1. e-Shienにログインする

e-Shienを使用するために、システムヘログインします。 ログインは、パソコン、スマートフォンから以下のURLを入力してアクセスします。以下のQRコードを読み取っ てもアクセスできます。

https://www.e-shien.mext.go.jp/

#### 1. ログイン画面

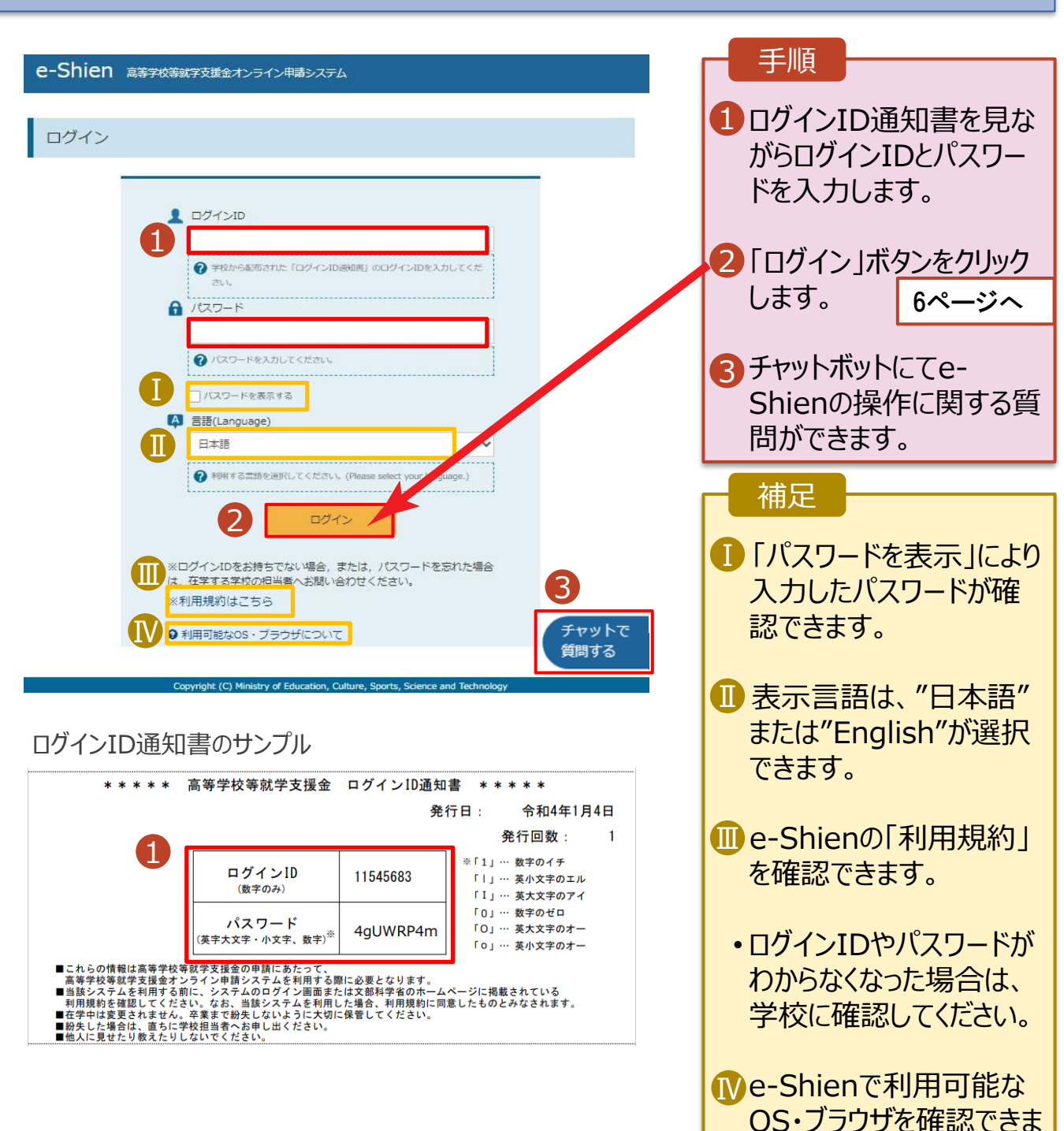

す。

#### 2. 操作説明

### 2-2. 申請をする意思が「ある or ない」の意向を登録する

最初に、申請をする意思が「ある or ない」(意向)を登録します。

学校から意向の再登録を依頼された場合や、意向内容を誤った場合に再登録をする場合も、同様の手順で行います。

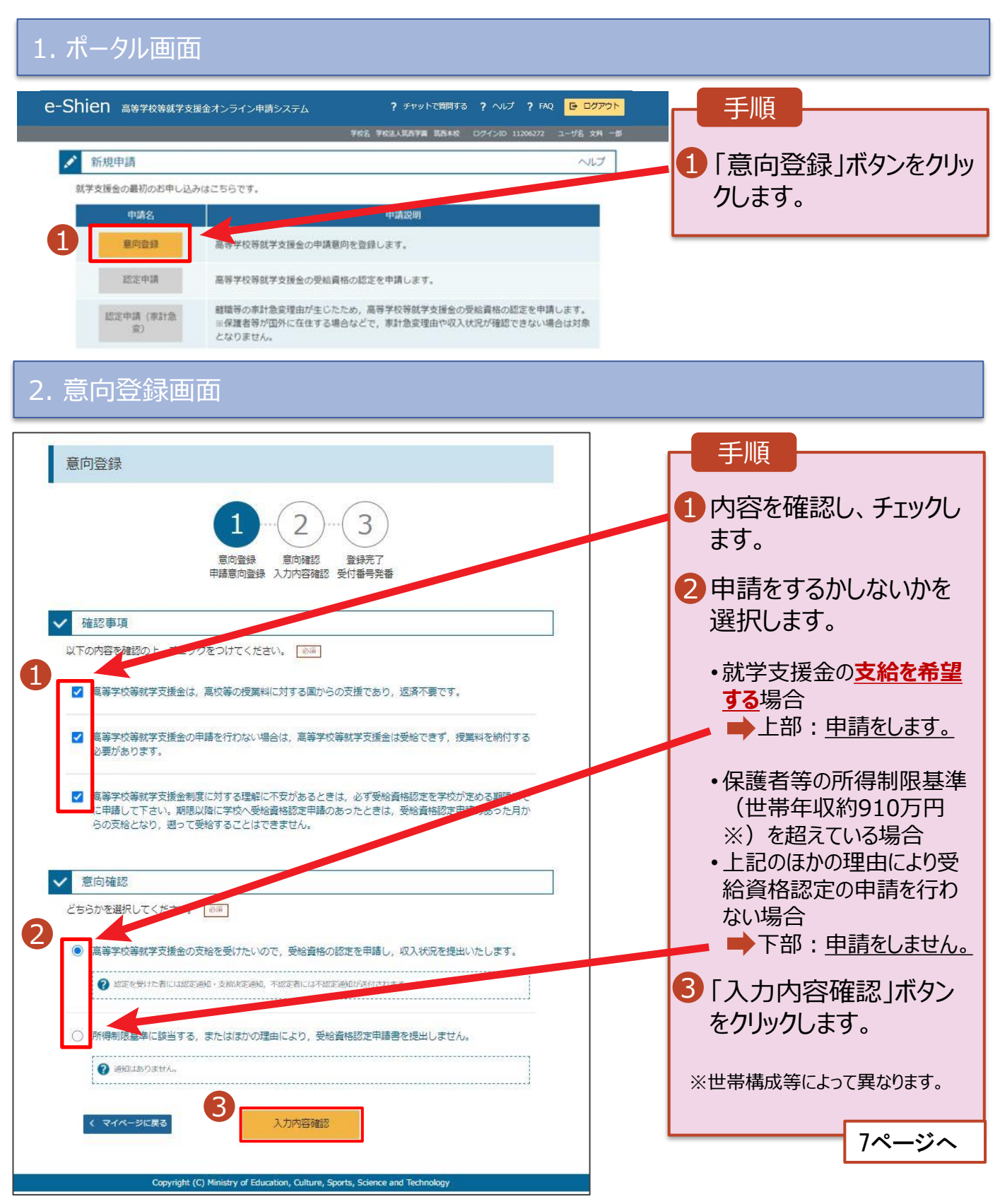

6

#### 2. 操作説明

### 2-2. 申請をする意思が 「ある or ない」 の意向を登録する

#### 3. 意向登録確認画面

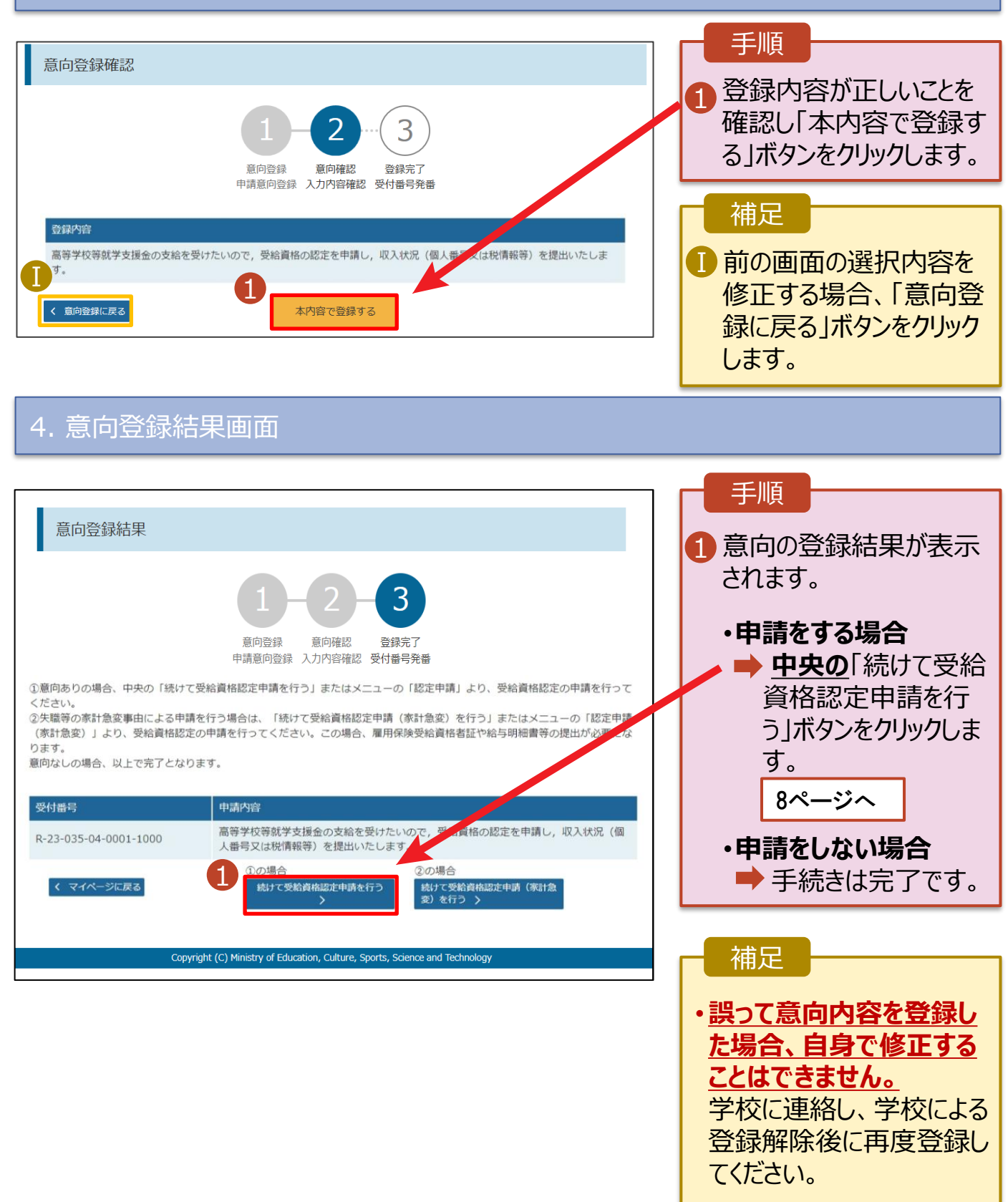

受給資格認定の申請を行います。

申請には、生徒本人の情報、学校情報(在学期間等)、保護者等情報の登録が必要となります。(8~21ページで、各情報の登録方法を説明します。)

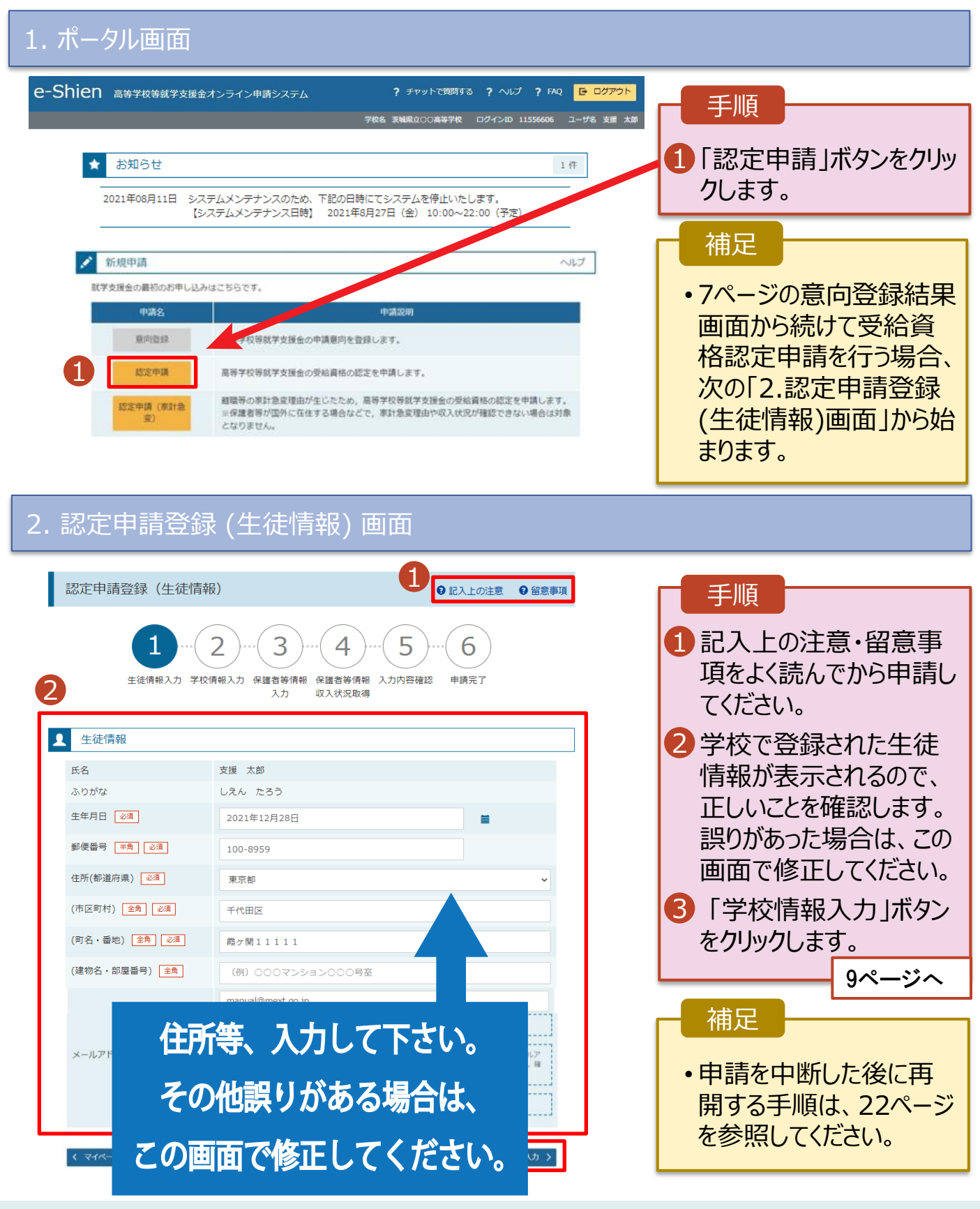

| 3. 認定申請登録 (学校情報) 画面 (1/2)                                                                                                    |                                                                        |
|----------------------------------------------------------------------------------------------------|------------------------------------------------------------------------|
| e-Shien 高等学校等就学支援金オンライン申請システム       ? チャットで預時する ? ヘルプ ? FAQ E ログアウト         学校名 茨城県立00歳等学校 ログインID 11556606 ユーザ名 支援 太郎                                                                                                    | 手順                                                                     |
| 認定申請登録(学校情報) ● 記入上の注意 ● 留意事項                                                                                                    | 報が表示されるので、正しいことを確認します。                                                 |
| 1     2     3     4     5     6       生徒情報入力 学校情報入力 保護者等情報 保護者等情報 入力内容確認 申請充了<br>入力 収入状況取得     9     1                                                                                                    | 2 過去に他の学校に在籍していたかどうかを入力します。                                            |
| <ul> <li>▲ 高等学校等の在学期間について</li> <li>● 高等学校等の在学期間についての注意</li> <li>現在通っている高等学校等の在学期間について</li> </ul>                                                                                                    | <ul> <li>・過去に他の学校に在籍した</li> <li>期間がない場合</li> <li>■ 3 に進みます。</li> </ul> |
| 学校の名称 茨城県立○○高等学校<br>在学期間 ◎派 2021年04月01日 曽 ~ 現在<br>□ -1 ○ あり ● なし                                                                                                    | ・過去に他の学校に在籍した<br>期間がある場合                                               |
| つち又名時少止期間     ② 支給停止期間は,体学与により,就学支援金を受給していなかった期間を入力してください。       ② 支給停止期間とは       学校の種類・課       程・受料   市町村立 高等学校 (定時制)                                                                                                    | <ul> <li>▶ 10ページへ</li> <li>⑤ 「保護者等情報入力」ボタ</li> </ul>                   |
|                                                                                                    | ンをクリックします。<br>➡ 11ページへ                                                 |
| 「「「「「「」」」」     「「」」     「「」」     「「」」     「「」」     「「」」     「「」」     「「」」     「「」」     「「」」     「「」」     「「」」     「「」」     「「」」     「「」     「「」」     「「」     「「」     「「」     「「」     「「」     「「」     「「」     「「」     「「」     「「」     「「」     「「」     「「」     「「」     「「」     「「」     「「」     「「」     「「」     「「」     「「」     「「」     「「」     「「」     「「」     「「」     「「」     「「」     「「」     「「」     「「」     「「」     「「」     「「」     「「」     「「」     「「」     「「」     「「」     「「」     「「」     「「」     「「」     「「」     「」     「「」     「「」     「「」     「「」     「「」     「「」     「「」     「「」     「「」     「「」     「「」     「「」     「「」     「「」     「「     「「」     「「」     「「」     「「     「「」     「「     「「」     「「     「「     「「」     「「     「「     「「     「「     「「     「「     「「     「「     「「     「「     「     「     「「     「「     「     「「     「「     「     「     「     「     「     「     「     「     「     「     「     「     「     「     「     「     「     「     「     「     「     「     「     「     「     「     「     「     「     「     「     「     「     「     「     「     「     「     「     「     「     「     「     「     「     「     「 | ·····································                                  |
| → うち支給停止期間「あり」にチェックした状態の画面                                                                                                    | 1-1 現在の学校で支給停止<br>期間がある場合、「あり」                                         |
| 認定申請登録(学校情報)                                                                                                    | にチェックします。                                                              |
| 1-2-3-4<br>生徒情報入力 学校情報入力 保護者等情報 保護者等情報 入力内容確認 申請完了<br>入力 収入状況取得                                                                                                    | Ⅰ-2 支給が停止されていた<br>期間を入力します。                                            |
| ▲ 高等学校等の在学期間について ④ 高等学校等の在学期間についての注意                                                                                                    | <ol> <li>前の画面の入力内容を<br/>修正する場合、「認定</li> </ol>                          |
| 現在通っている高等学校等の在学期間について       学校の名称     茨城県立00高等学校                                                                                                    | 申請登録(生徒情報)に<br>戻る」ボタンをクリックしま                                           |
| 在学期間<br>②源 2021年04月01日<br>■ ~ 現在<br>● あり ○ なし                                                                                                    | す。                                                                     |
| <ul> <li>⑦ 支給停止期間は、休学等により、就学支援金を受給していなかった期間を入力してください。</li> <li>◎ 支給停止期間</li> <li>② 支給停止期間とは</li> </ul>                                                                                                    |                                                                        |
| (例) 1980年01月01日 量 ~ (例) 1980年01月01日 量 +       学校の種類・課程・学科                                                                                                    |                                                                        |
|                                                                                                    |                                                                        |

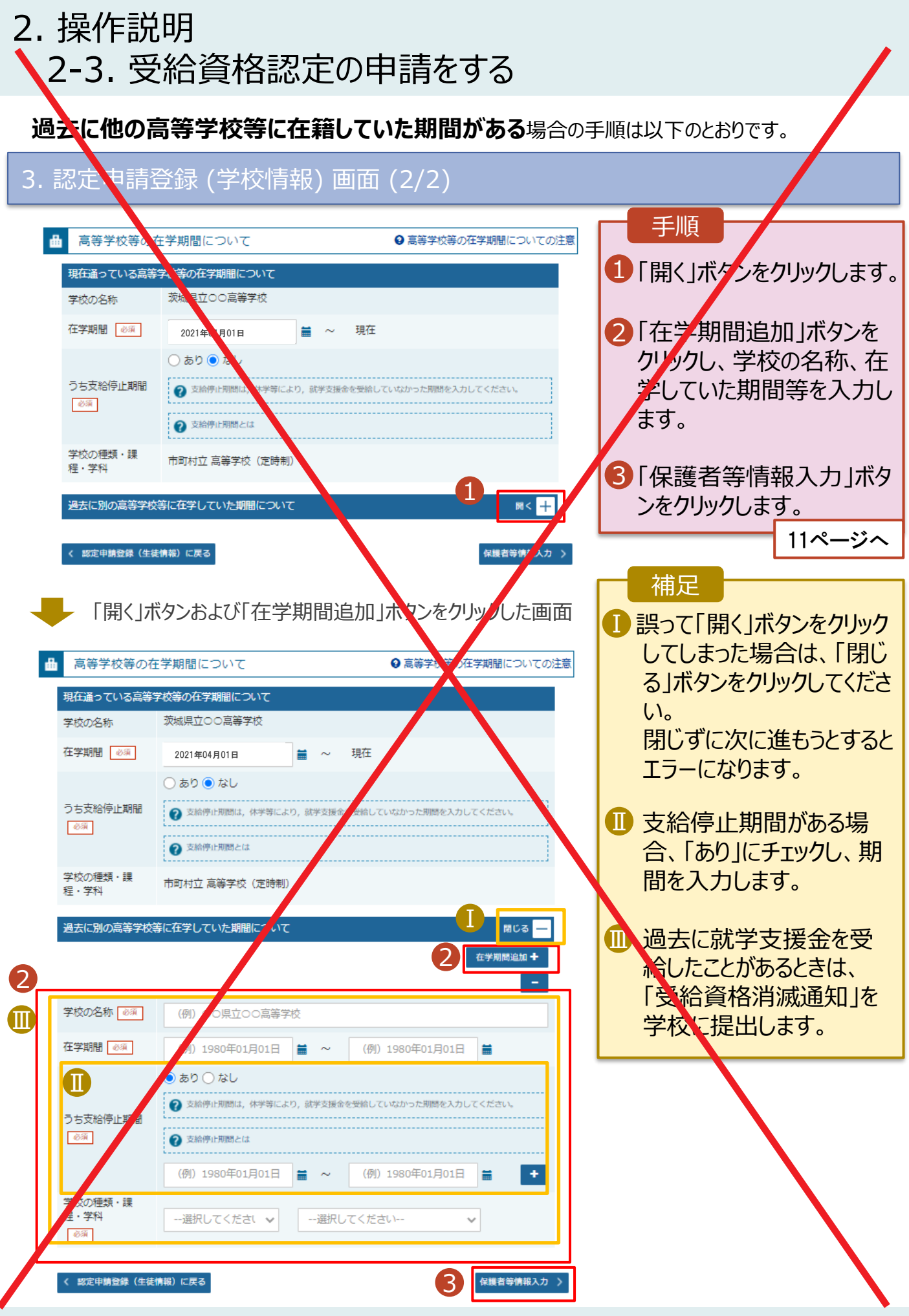

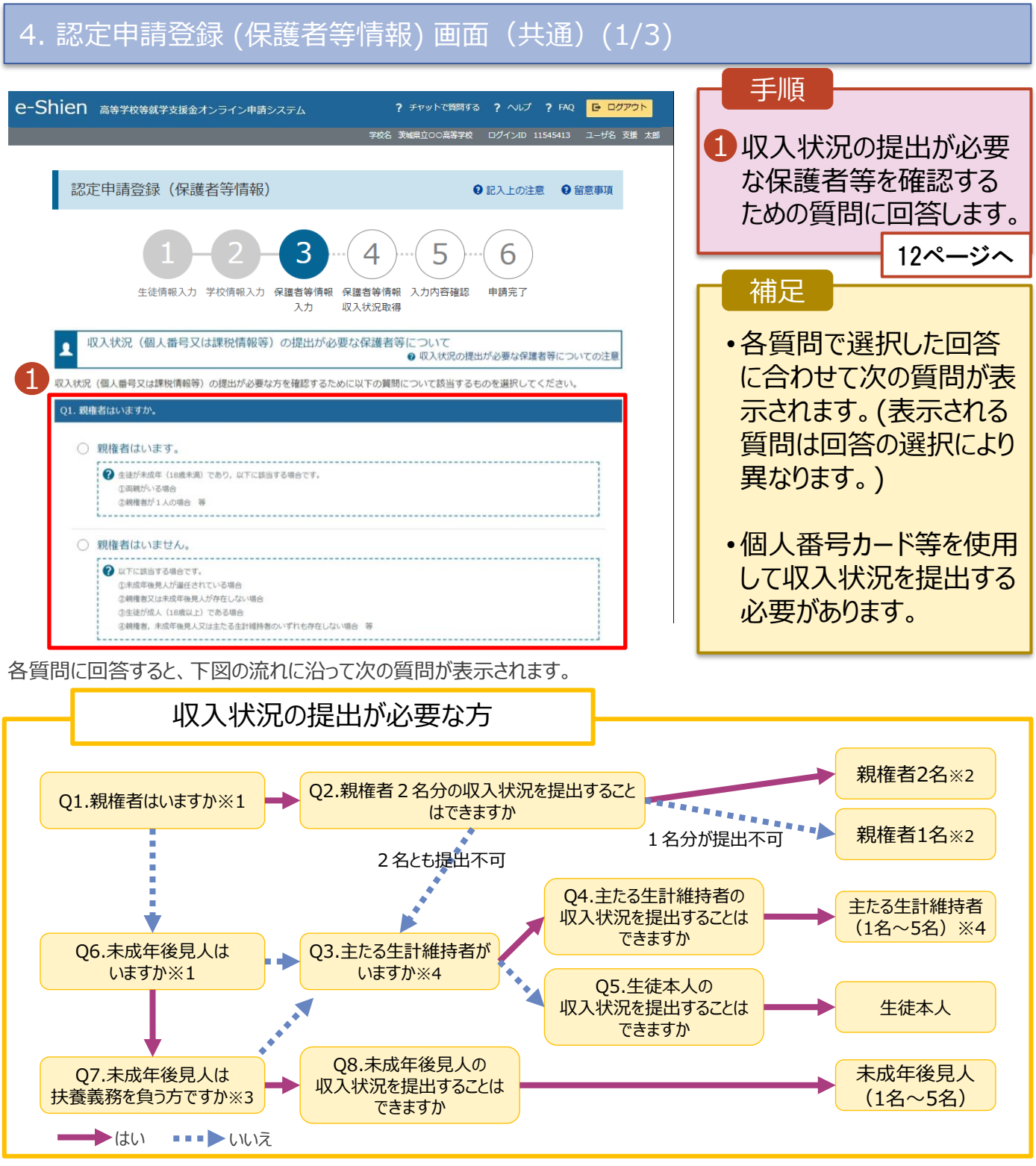

- ※1 生徒が成人(18歳以上)である場合、「いいえ」を選択してください。
- ※2 次の場合、該当する親権者の個人番号カード(写)等の提出が不要となる場合があります。
  - ・ドメスティック・バイオレンス等のやむを得ない理由により提出が困難な場合
    - ・日本国内に住所を有したことがない等個人番号の指定を受けていない場合等
  - 詳細は、学校に御相談ください。
- ※3 親権者が存在せず、未成年後見人が選任されており、その者が生徒についての扶養義務がある場合に「はい」を選択します。
- ※4 生徒が成人(18歳以上)であり、入学時に未成年であった場合は、未成年時の親権者が「主たる生計維持者」に該当しま す。

#### 4. 認定申請登録 (保護者等情報) 画面(共通)(2/3)

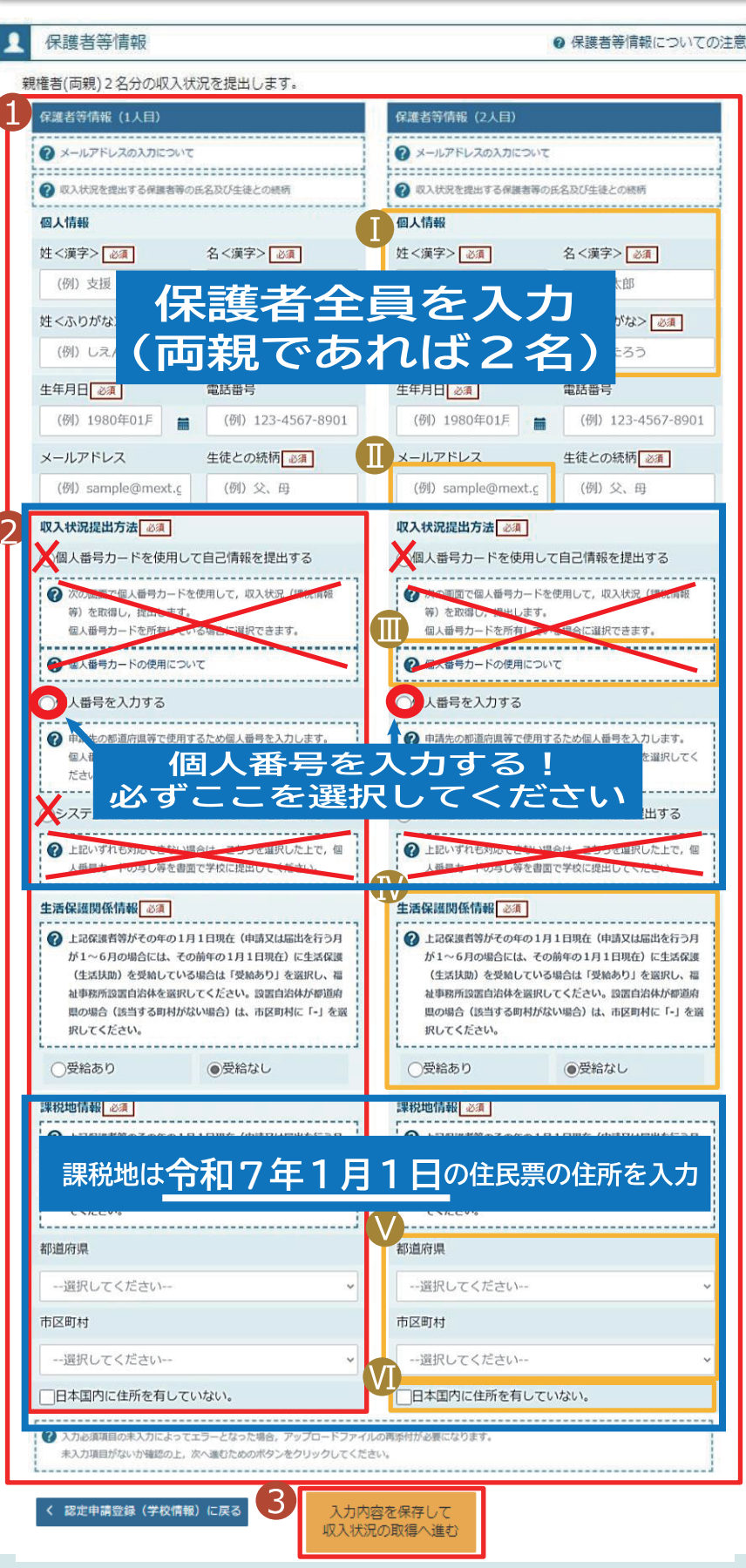

#### 手順 1 すべての質問に回答すると、登 録が必要な保護者等の入力欄 (人数分)が表示されるので、情 報を入力します。 2 いずれか1つの収入状況提出 方法、生活保護受給有無、課 税地を選択します。 3 · <del>個人番号カードを使用して</del> 自己情報を提出する場合 「入力内容を保存して収入状 況の取得へ進むしをクリックします。 14------・個人番号を入力する場合 19ページへ システム外で提出する場合 「入力内容確認(一時保存)」 をクリックします。 202 - 20 ※提出方法は学校からの指 示に従ってください。 補足 T) 漢字姓名欄とかな姓名欄は全 半角、アルファベット、半角スペー ス、-(長音)の入力が可能です。 Ⅲ 審査完了時等にメールの連絡を 希望する場合、入力してください。 11] 個大番号方一下の使用に必要な 機留等が確認できます。 Ⅳ 生活扶助を受けている場合、 13ページを参照してください。 ♥ 課税地はその年の1月1日現 在(1~6月分の申請届出の場 合は、その前年の1月1日現 在)の住民票の届出住所です。 ↓ 保護者等が海外に住んでおり、 住民税が課されていない場合に チェックします。この場合、課税 地の選択は不要です。

生活保護(生活扶助)を受給している場合の入力方法は以下のとおりです。

#### 4. 認定申請登録 (保護者等情報) 画面 (3/3)

| 生活保護関係情報<br>・<br>・<br>た記保護者等がその<br>が1~6月の場合に<br>(生活扶助)を受解<br>祉事務所設置自治体<br>県の場合(該当する<br>択してください。                                                                                                    | 須<br>)年の1月1日現在(申請又は届出を<br>には、その前年の1月1日現在)に生<br>合している場合は「受給あり」を選択<br>ドを選択してください。設置自治体力<br>5町村がない場合)は、市区町村に「 | 2行う月<br>活保護<br>その、福<br>「都道府<br>「-」を選   | <ul> <li>手順</li> <li>1 生活保護(生活扶助)<br/>を受給している場合、「受<br/>給あり」を選択します。</li> <li>2 福祉事務所設置自治体<br/>を選択します。</li> </ul>                                                                                                    |
|----------------------------------------------------------------------------------------------------|----------------------------------------------------------------------------------------------------|----------------------------------------|----------------------------------------------------------------------------------------------------|
| 1<br>●受給あり                                                                                                    | ○受給なし                                                                                                    |                                        | 補足                                                                                                    |
| 福祉事務所設置自治<br>都道府県 必須<br>福井県<br>市区町村 必須                                                                                                    | <b>本</b> 必須                                                                                                | ~                                      | 「受給あり」を選択すると表示されます。福祉事務所設置自治体はその年の1月1日現在(1~6月分の申請届出の場合は、その前年の1月1日現在)に生活保護を受けている自治体を選択してください。                                                                                                    |
| <ul> <li>         へ力必須項目の未入力によって<br/>未入力項目がないか確認の上,         </li> <li> </li> <li> </li> <li> </li> <li> </li> <li> </li> <li> </li> <li> </li> <li> </li> <li> </li> <li> </li> <li> </li> <li> </li> <li> </li> <li> </li> <li> </li> <li> <li> </li> <li> </li> <li></li></li></ul> | :エラーとなった場合, アップロードファイル(次へ進むためのボタンをクリックしてください)<br>に戻る<br>、入力内容を<br>収入状況の                                    | の再添付が必要になります。<br>い。<br>2.保存して<br>取得へ進む | <ul> <li>【参考:福祉事務所一覧】<br/>https://www.mhlw.go.jp/s<br/>f/seisakunitsuite/bunya/ht<br/>kushi kaigo/seikatsuhogo/<br/>ukusijimusyo/index.html</li> <li>「受給あり」を選択した場<br/>合、「課税地情報」の欄に<br/>非表示になります。<br/>この場合、課税地の選択<br/>は必要ありません。</li> </ul> |

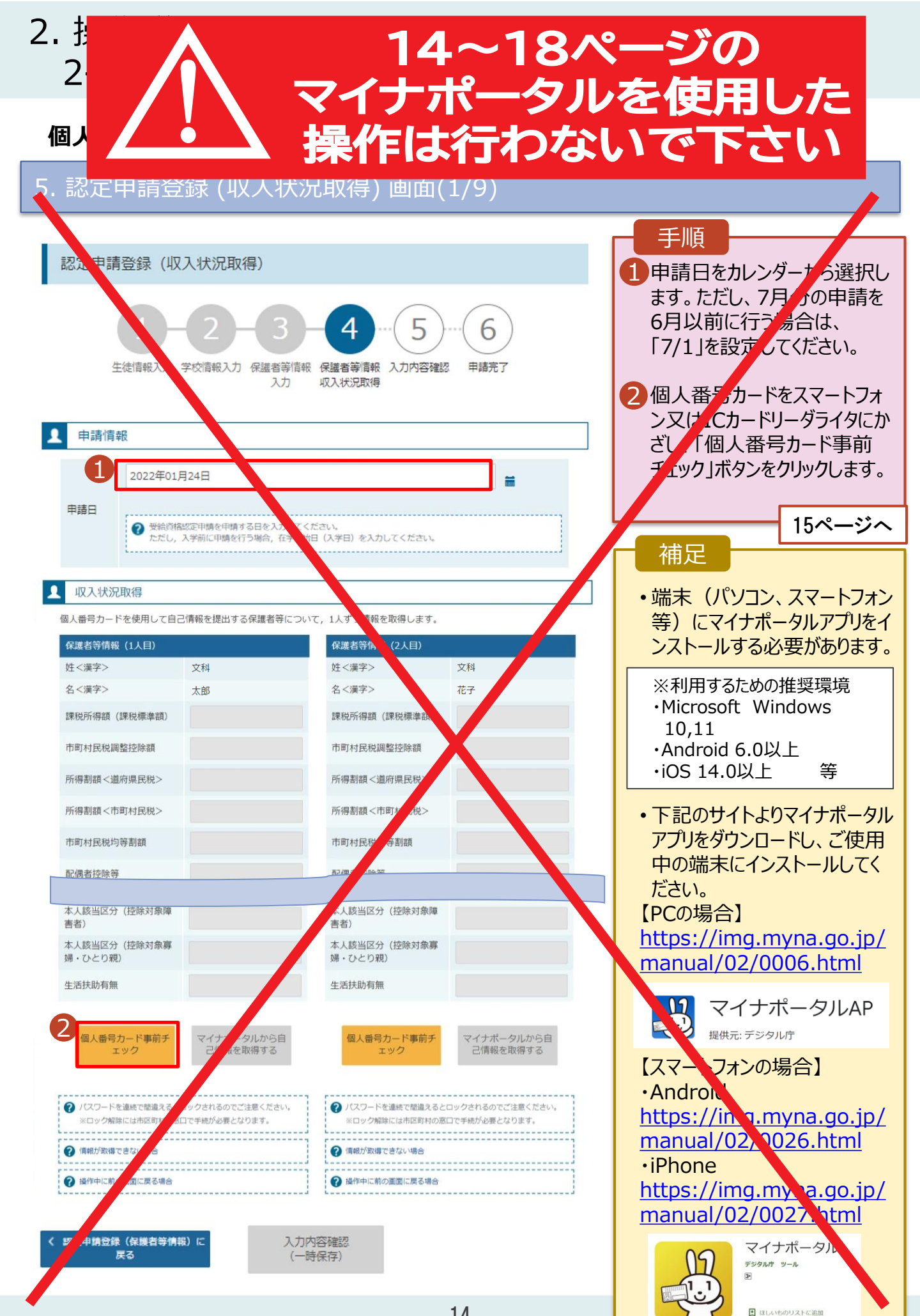

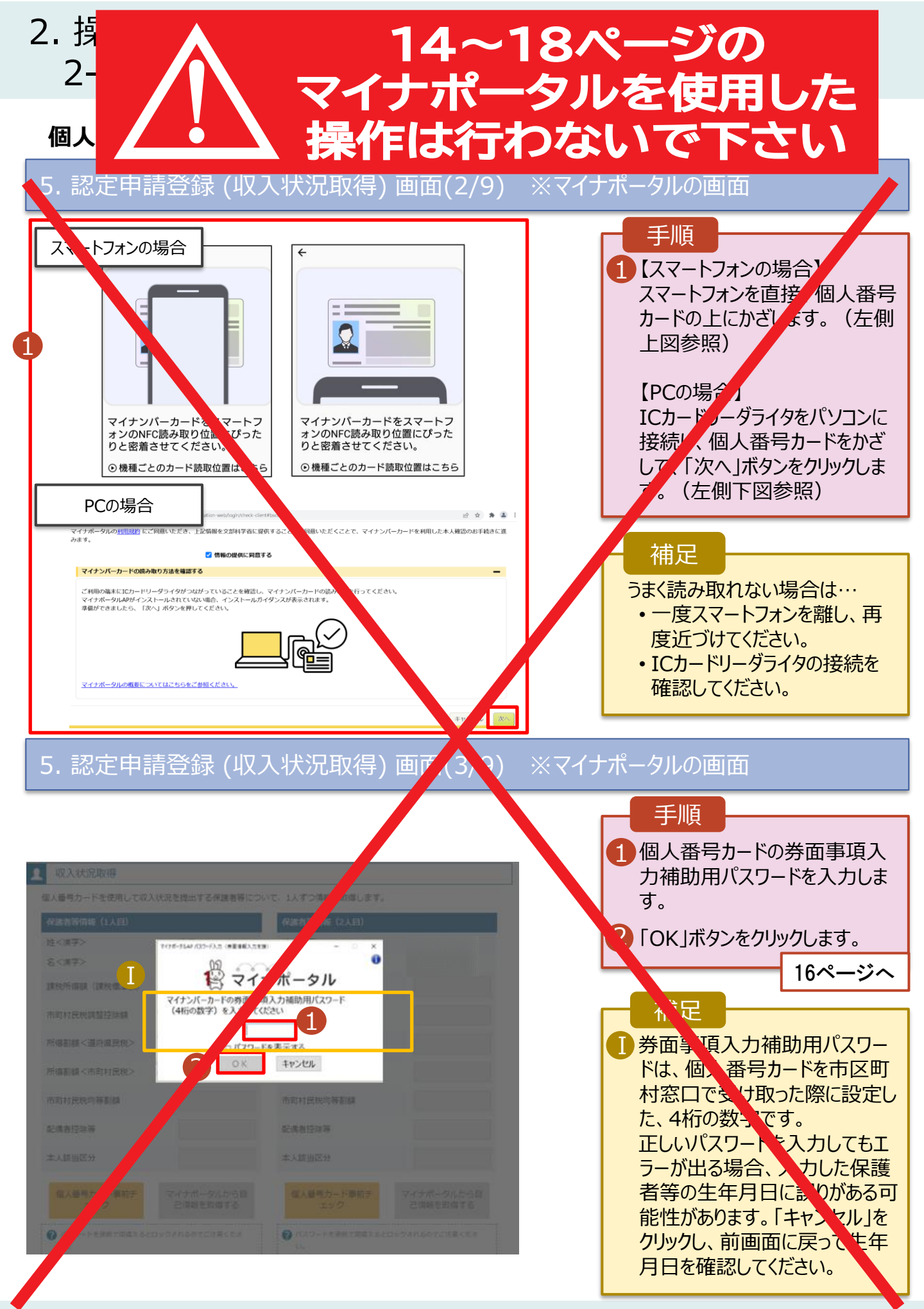

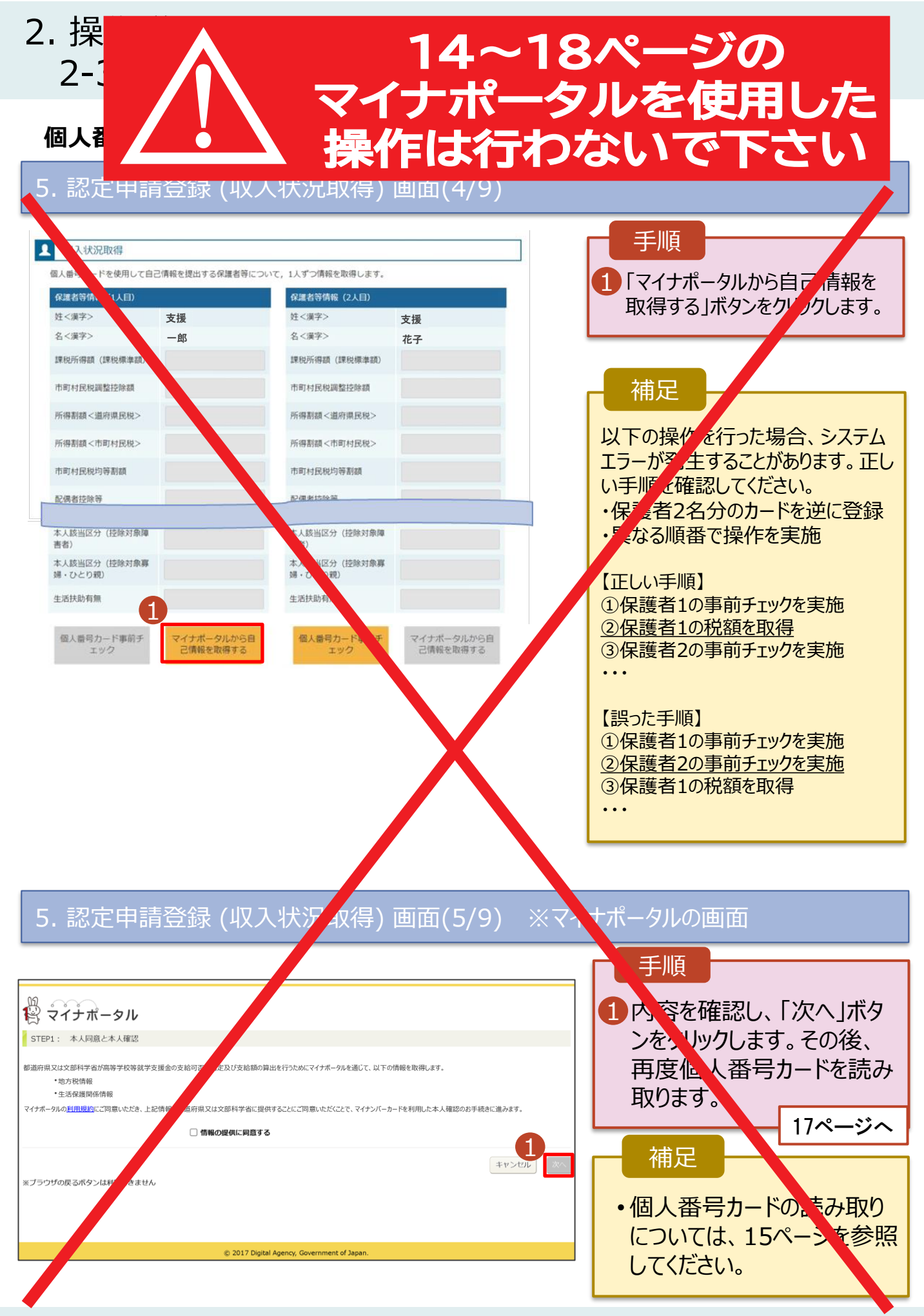

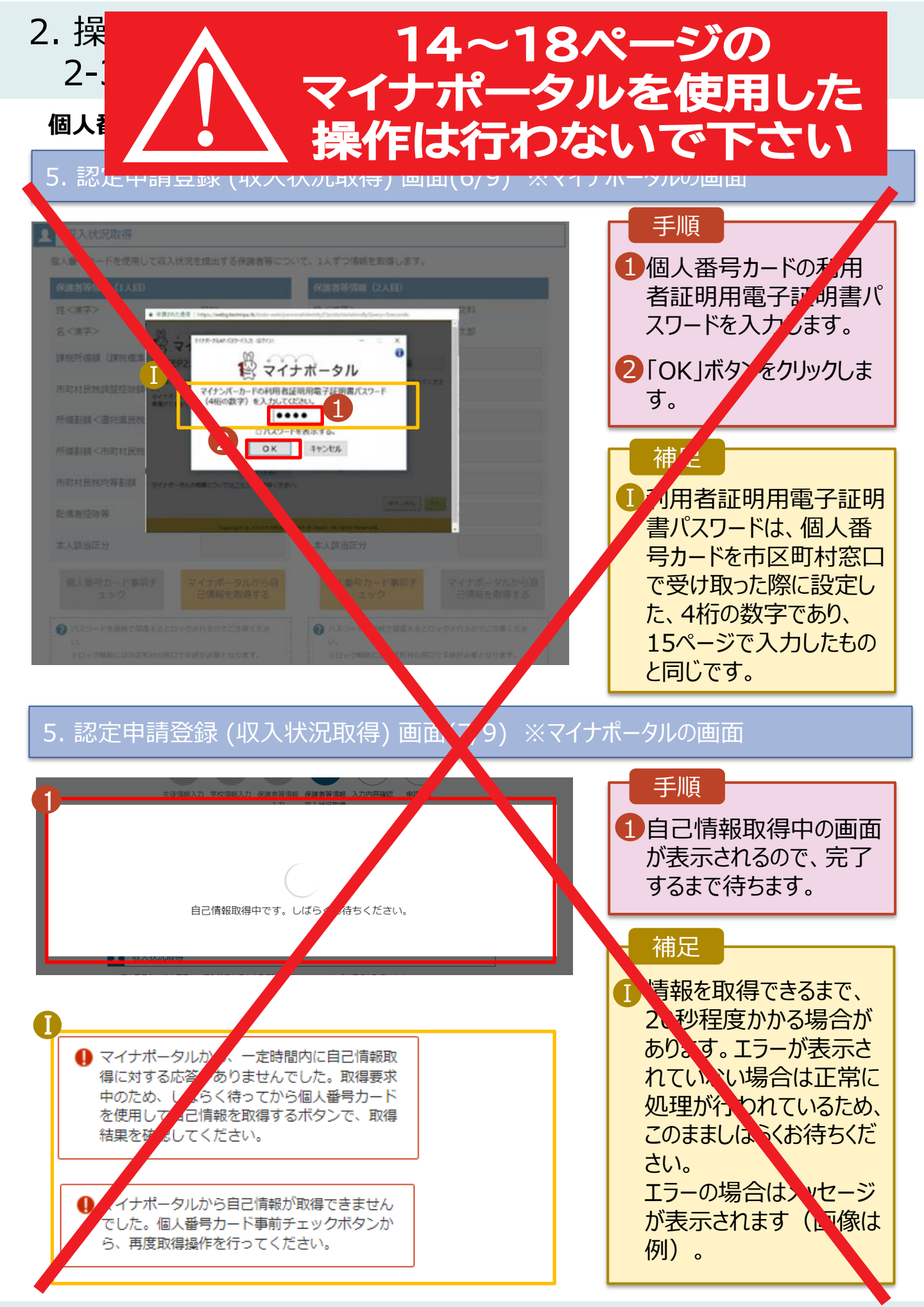

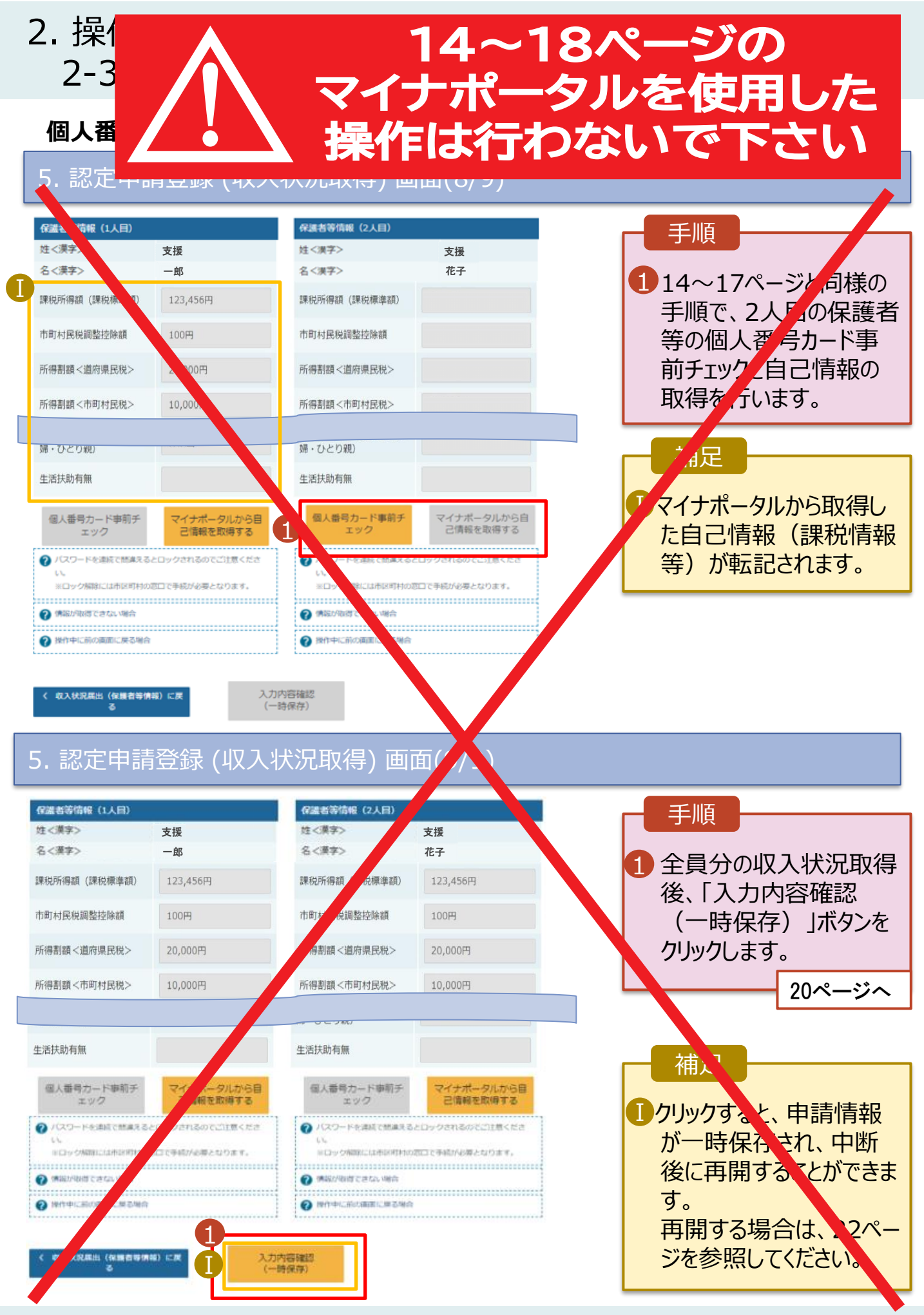

個人番号を入力する場合の手順は以下のとおりです。

6. 認定申請登録 (保護者等情報) 画面

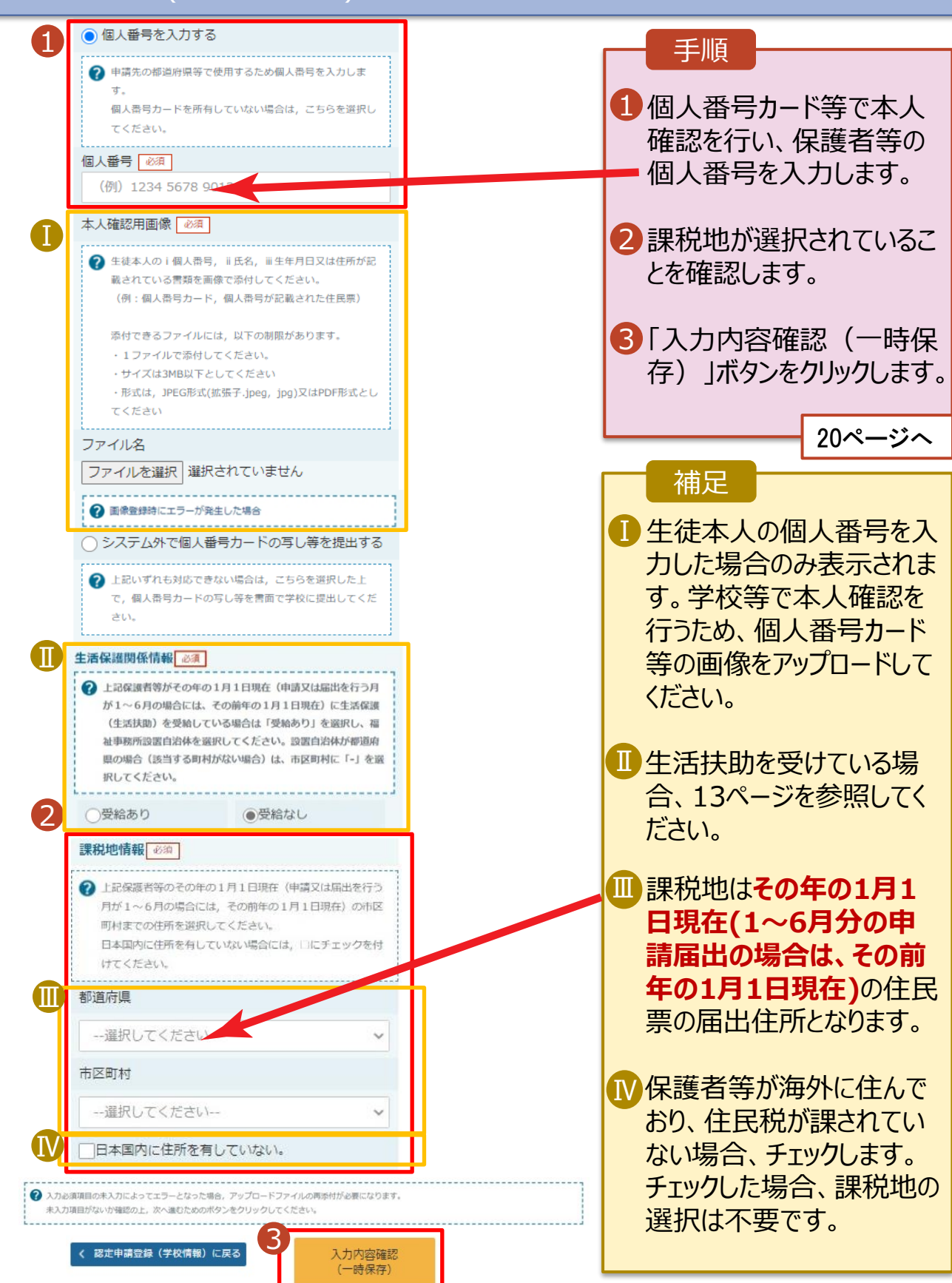

#### 7. 認定申請登録確認画面

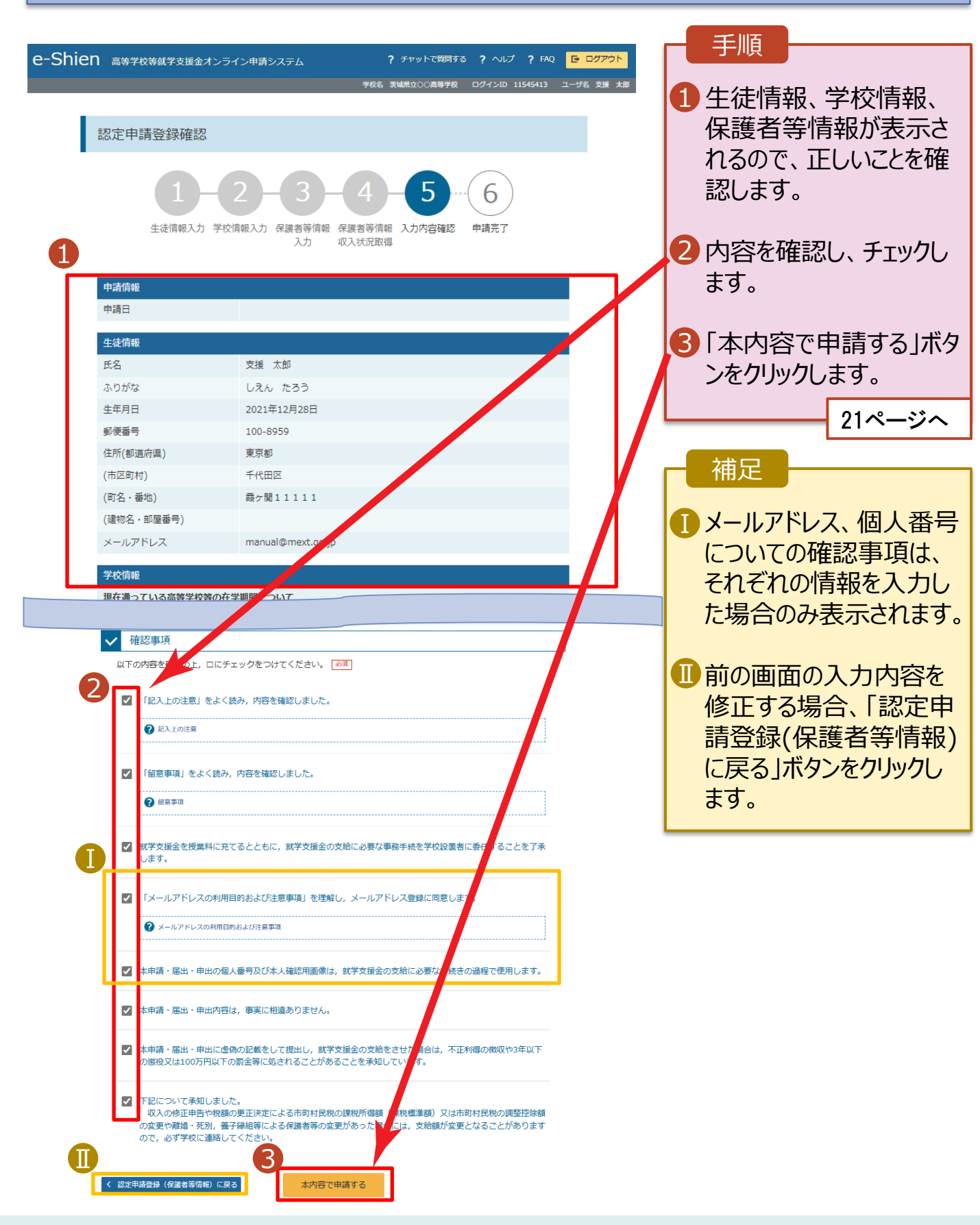

#### 8. 認定申請登録結果画面

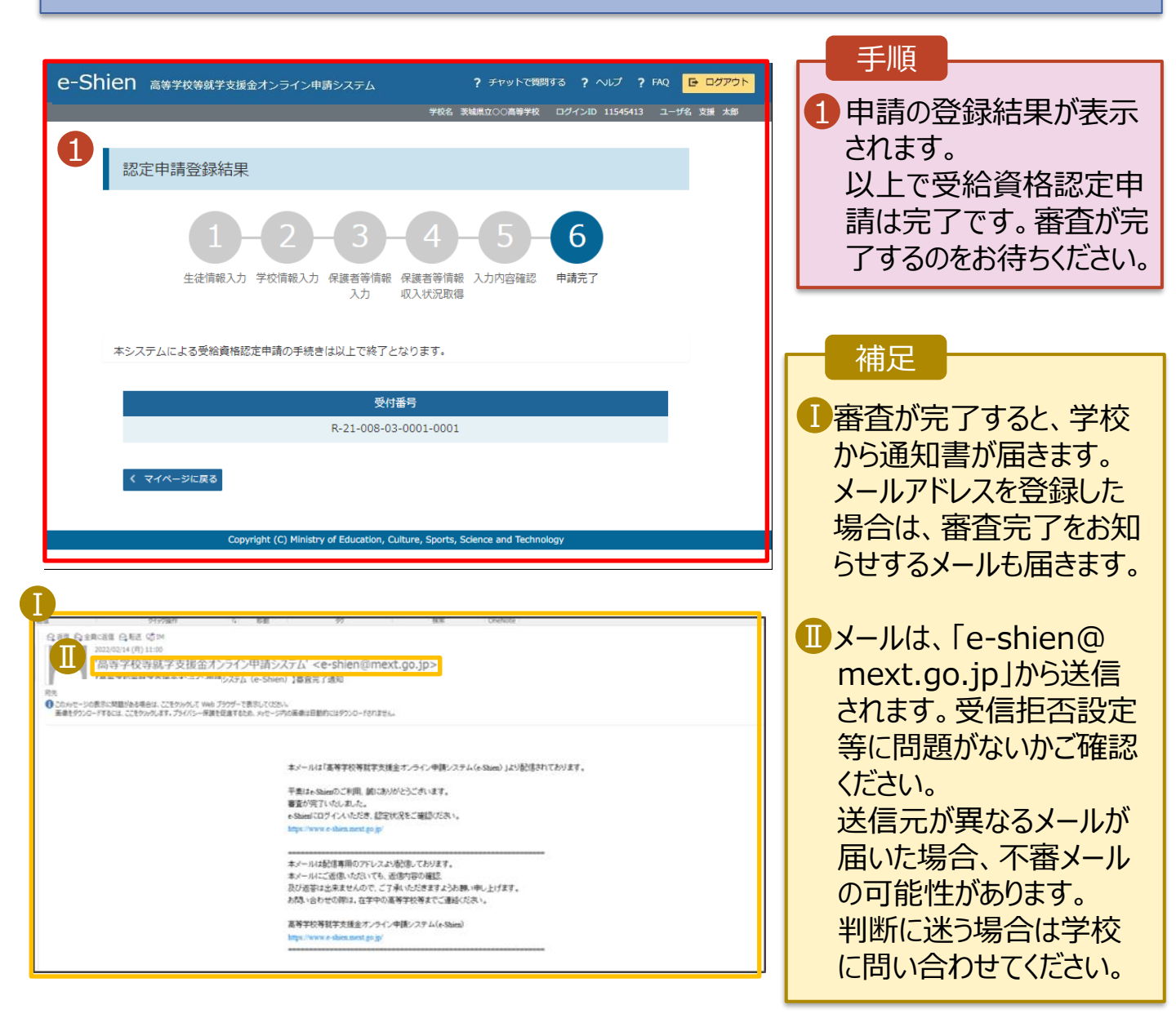

#### 9. ポータル画面

| R                                  | 認定状況 |             |          |           |    |  | 手順           |
|------------------------------------|------|-------------|----------|-----------|----|--|--------------|
| 意向登録状況,及び,毎年度の受給資格の認定状況をご確認いただけます。 |      |             |          |           |    |  | 1 審查状況、審查結果、 |
|                                    | 項番   | 申請日         | 申請名      | 審査状況      | 詳細 |  | 申請内容を確認する場   |
|                                    | 1    | 2022年01月04日 | 申請意向登録   | 登録済(意向あり) |    |  | 合は、「表示」ボタンをク |
|                                    | 2    | 2022年01月04日 | 受給資格認定申請 | 審査中       | 表示 |  | リックします。      |
|                                    |      |             |          |           |    |  |              |

申請途中で一時保存・中断を行った後に申請を再開する場合の手順は以下のとおりです。 申請中断後にポータル画面から「認定申請」ボタンをクリックすると、以下の「10.認定申請登録(再開確認)画面」が表示されます。

#### 10. 認定申請登録 (再開確認) 画面

| e-Shien 高等学校等就学支援金オンライン申請システム ? チャットで質問する ? ヘルブ ? FAQ C ログアウト                | 于顺               |
|------------------------------------------------------------------------------|------------------|
|                                                                              |                  |
|                                                                              | 【1】保存済みの情報を使って   |
| 認定申請登録(再開確認)                                                                 | 申請を再開するか否かを      |
|                                                                              | 選択します。           |
| ▶ 申請中断時の受給資格認定申請が保存されています                                                    | ・保存済みの情報を使       |
| 保存された受給資格認定申請を使用して申請を再開するか選択してください。                                          | 用して由語を再開する       |
| 1 Q. 申請を再開しますか?                                                              |                  |
|                                                                              | 場合               |
| ● はい、保存された受給資格認定申請を使用して申請を行います。                                              | ➡ 上部: <u>はい</u>  |
| ② 入力期には、保存された受給資格認定申請が設定されます。                                                |                  |
| 中断時に入力・変更された内容の続きから入力する場合は、こちらを選択してください。                                     | ・新しく情報を入力する      |
|                                                                              |                  |
| ○ いいえ、新たに受給資格認定申請を人力します。                                                     | 场合               |
| 中断時に入力・変更された内容を破棄して新たに入力する場合は、こちらを選択してください。                                  | ➡ 下部: <u>いいえ</u> |
| 保存された要給満格認定申請は破棄されます。次の画面へ進むと、続きから申請を再開することはできなくなります。                        |                  |
|                                                                              | ⑦「受給資格認定由請友」     |
|                                                                              |                  |
| く マイページに戻る                                                                   | 行つ」ホタンをクリックしま    |
|                                                                              | す。               |
| Copyright (C) Ministry of Education, Culture, Sports, Science and Technology |                  |
|                                                                              |                  |

#### 補足

- •「はい」を選択した上で保 護者等情報の変更を行 う場合、詳細手順につい ては、「④変更手続編」 マニュアルを参照してくださ い。
- •「いいえ」を選択した場合、 一時保存されていた情報 が削除されます。